UNIVERSIDADE FEDERAL DE CAMPINA GRANDE SECRETARIA DE RECURSOS HUMANOS COORDENAÇÃO DE GESTÃO E DESENVOLVIMENTO DE PESSOAS

# Validação de Necessidades de Desenvolvimento para o PDP UFCG 2024 Via Portal SIPEC

Plano de Desenvolvimento de Pessoas - PDP UFCG 2024 Vamos construir juntos??

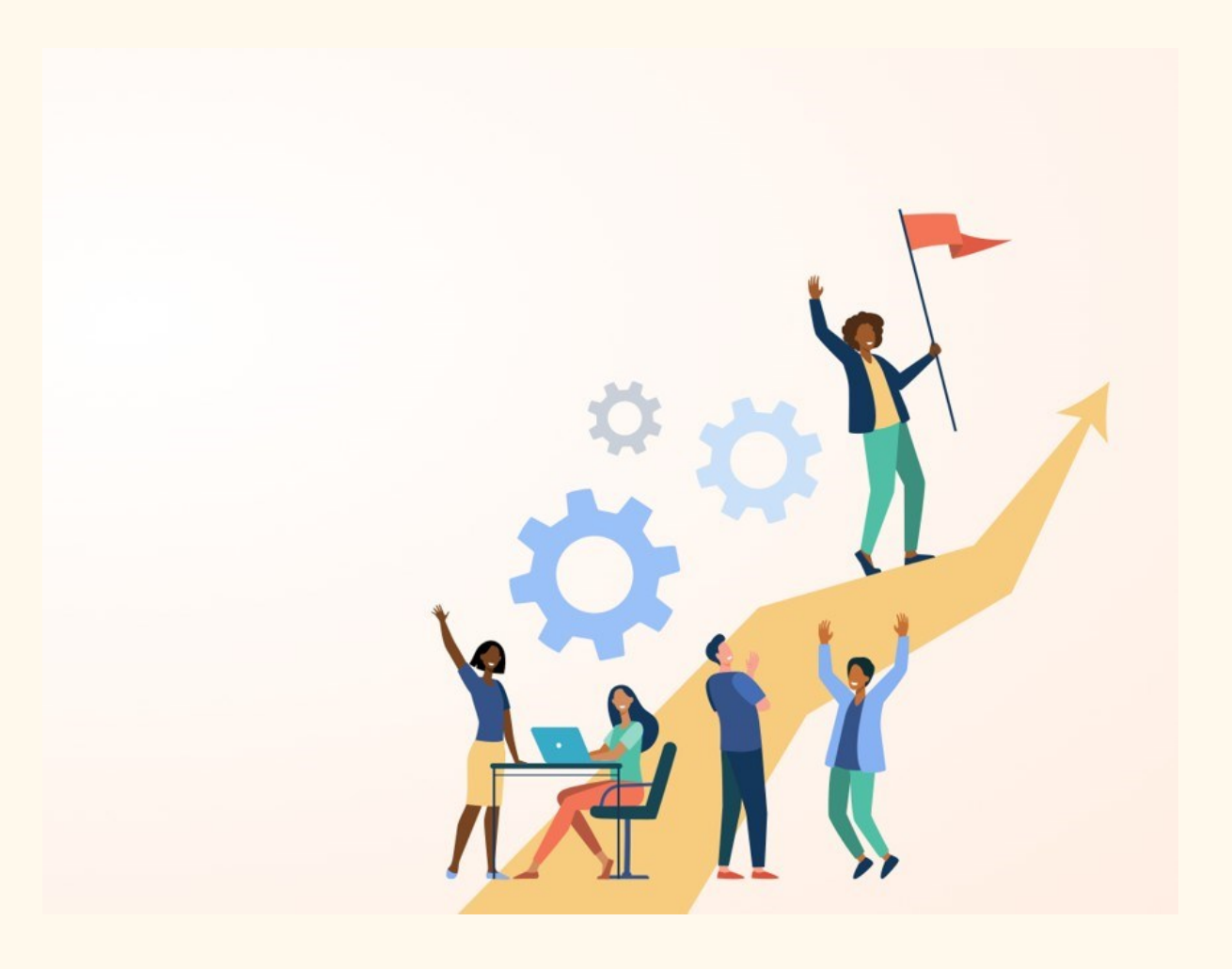

# **TUTORIAL**

Este é um breve tutorial que tem a finalidade de auxiliar os **VALIDADORES** representantes de unidades macro no Portal SIPEC, onde serão validadas as necessidades de desenvolvimento que irão compor o PDP UFCG 2024.

Esta etapa consiste na ponderação sobre as necessidades de desenvolvimento identificadas pelos servidores/gestores das subunidades, classificando a frequência com que elas ocorrem, o nível de resultado que elas podem alcançar e a sua pertinência para o Plano de Desenvolvimento de Pessoas UFCG 2024.

Vamos Juntos?

#### 1. Acesse o site: <u>https://portalsipec.servidor.gov.br/</u>

Posicione o cursor do mouse sobre o ícone no canto superior direito da tela. Irá aparecer uma caixinha com duas opções. Clique em "**Realizar login**".

| PORTAL SIPEC X +                       |                   |                                            | v – a ×                           |
|----------------------------------------|-------------------|--------------------------------------------|-----------------------------------|
| ← → C 🖬 portalsipec.servidor.gov.br    |                   |                                            | ् छ 🖈 🖬 🏝 :                       |
| govbr                                  | COLORANDER STATUS | nje   neroze   szerzeje   dealoszczaniam 🏵 |                                   |
| =                                      |                   |                                            | a 🖉 🔺                             |
| Portal Sipec                           |                   |                                            | + Cadastre-se<br>+ Realizar login |
|                                        |                   |                                            | Central Sipec                     |
| VOCÉ ESTÀ AQUE PÁGINA INCUL            |                   |                                            |                                   |
| Seja bem vindo ao SIPEC!               |                   |                                            |                                   |
| Próximos eventos<br>Nohi evente adonos |                   |                                            | Ŭ                                 |
|                                        | Veja mais eventos |                                            |                                   |
|                                        |                   |                                            |                                   |
|                                        |                   |                                            |                                   |
|                                        |                   |                                            |                                   |
|                                        |                   |                                            |                                   |

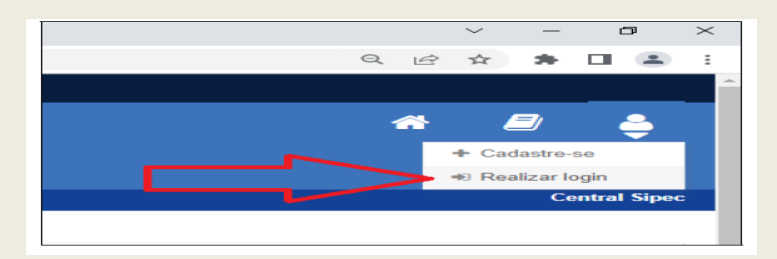

# 2. Informe login e senha previamente cadastrados.

Será aberta a página do Portal de Autenticação com duas opções de login. Escolha a opção SIGAC e clique em **"Acessar"** 

| Ø Portal Sipec x + |                                                                                                    | ✓ - □ X ④ 应 ★ ■ ■ : |
|--------------------|----------------------------------------------------------------------------------------------------|---------------------|
| govbr              | Construction of the second second sec |                     |
| Рог                | tal de Autenticação                                                                                                    |                     |
|                    | Aqueses o Portal SPEC Informando o suscieto e sontra.<br>Se vodé é servidor federal, natice o login suando o<br>SIGAC                                                                                                    | O                   |
|                    | Sertia Esqueci minha senta                                                                                                    |                     |
|                    | ENTRAR<br>Acessar                                                                                                    |                     |
|                    | fi Armai.<br>Armain                                                                                                    |                     |
|                    |                                                                                                    |                     |

| C | Sigac                      | SISTEMA<br>DE GESTÃO<br>DE ACESSO |
|---|----------------------------|-----------------------------------|
| ( | pigite o CPF sem pontuação |                                   |
| [ | Digite a senha             |                                   |
|   | Acessar Đ                  | 0                                 |
|   |                            |                                   |

#### 3. Tela inicial de acesso do Portal SIPEC

Após login, o servidor será direcionado a uma tela com um pop-up para você escolher entre a área de Eventos ou a área de Representante PDP. Clique no botão azul escrito **"PDP".** 

| gov.br                                                                  | Ούβουλικάδιζε ΙΟΜΠΑ-ημία Ακτορολομοτους δο                                                                                                    | ΡΑΠΤΟΡΕ LEGELAÇÃO ÓRSÃOS DO GOVEIRAD 🎽 |                            |
|-------------------------------------------------------------------------|----------------------------------------------------------------------------------------------------|----------------------------------------|----------------------------|
| Ξ                                                                       | Você gostaria de acessar a área de Eventos ou a área de Representante PDP do Órgão $^\times$ (ou unidade) UNIVERSIDADE FEDERAL DE CAMPINA GRANDE? |                                        | * \$                       |
| Portal Sipec<br>Ministério da Gestão e da Inovação em Serviços Públicos | EVENTOS PDP                                                                                                    |                                        |                            |
|                                                                         |                                                                                                    |                                        | Central Sipec              |
| VOCÊ ESTĂ AQUE PĂĢINA INCIAL                                            | 1                                                                                                    |                                        |                            |
| OIĂ HARRISSON EMANUEL GRIGORIO DA SILVA!                                | <b>u</b>                                                                                                    |                                        |                            |
| Próximos Eventos                                                        |                                                                                                    |                                        | resultados por página 50 🗸 |
|                                                                         |                                                                                                    |                                        |                            |
| Evento Realização                                                       | Cidade UF                                                                                                    |                                        | Ações                      |

### 4. Validando Necessidades para o PDP UFCG 2024

ATENÇÃO: Caso o ano do PDP esteja diferente de 2024, o validador deverá clicar em "Filtrar" para selecionar a opção "PDP 2024".

Em seguida, deverá clicar no ícone " <sup>2</sup>" no lado inferior direito para iniciar validação das necessidades.

| Para acessar aos Guias e orienta                             |                                       |                            |                                                    |                                                                         |                        |
|--------------------------------------------------------------|---------------------------------------|----------------------------|----------------------------------------------------|-------------------------------------------------------------------------|------------------------|
|                                                              | ções sobre o Plano de Desenvolvimento | de Pessoas, Central de Con | teúdos: clique aqui                                |                                                                         |                        |
|                                                              |                                       |                            |                                                    |                                                                         |                        |
| Q Filtrar                                                    |                                       |                            |                                                    | C                                                                       | Clique para expandir/o |
|                                                              | Ano do plano: *                       | 2024                       | ×                                                  |                                                                         |                        |
|                                                              | Situação :                            | Selecione                  | ¥                                                  |                                                                         |                        |
|                                                              | Órgão:                                | Selecione                  |                                                    |                                                                         |                        |
|                                                              |                                       |                            |                                                    |                                                                         |                        |
| Q Pesquisar 🥭 Limpar                                         |                                       |                            |                                                    |                                                                         |                        |
|                                                              |                                       |                            |                                                    |                                                                         |                        |
|                                                              |                                       |                            |                                                    |                                                                         |                        |
| Plano de Desenvolvimento o                                   | de Pessoas                            |                            |                                                    |                                                                         |                        |
| Plano de Desenvolvimento o                                   | de Pessoas                            |                            |                                                    | resultados                                                              | por página: 50         |
| Plano de Desenvolvimento o<br>Ano do<br>PDP Stuação do plano | de Pessoas<br>Órgão                   |                            | Data limite para envio ao órgão centra<br>do SIPEC | resultados<br>Data limite para devolução pelo órgão<br>central do SIPEC | por página: 50         |

#### 5. Validando necessidades do PDP UFCG 2024 – Tela 01

ATENÇÃO: Nessa tela serão visualizadas TODAS as necessidades já cadastradas para PDP UFCG 2024. Será necessário **"Filtrar"** as necessidades **específicas da sua unidade macro** antes de iniciar o trabalho de validação.

|                       | ssidades                         |                                               |                           |                                  |                                                                                   |                                                                   |                            |
|-----------------------|----------------------------------|-----------------------------------------------|---------------------------|----------------------------------|-----------------------------------------------------------------------------------|-------------------------------------------------------------------|----------------------------|
|                       |                                  |                                               |                           |                                  | Representante PDP: EF<br>Órgão: UN<br>Ano: 20                                     | RICA RAQUEL DIONISIO COSTA<br>IIVERSIDADE FEDERAL DE CAMPII<br>24 | NA GRANDE                  |
| Q Filtrar             |                                  |                                               |                           |                                  |                                                                                   |                                                                   | Clique para expand         |
| $\overline{}$         | UE a Ont da                      |                                               |                           |                                  |                                                                                   | result                                                            | tados por página: 1        |
| Unidades (IFS<br>0.1) | agentes<br>públicos (IFS<br>0.3) | O que NÃO SE SABE FAZER ou<br>NÃO SER (IFS 1) | Tema Geral (IFS<br>3)     | Recorte do Tema<br>Geral (IFS 3) | O que precisa ser aprendido e o<br>resultado que precisa ser<br>alcançado (IFC 1) | Esta necessidade deve: (IFC 2)                                    | Ação de<br>desenvolvimento |
| Teste2                | PB (4). Total:4                  | Teste2                                        | Empresa Pública           | Teste2                           |                                                                                   |                                                                   |                            |
|                       | PB (5). Total:5                  | Teste                                         | Atendimento ao<br>Público | Teste                            |                                                                                   | *                                                                 | -                          |

Após clicar em filtrar, no item **"Unidades (IFS 0.1)"** digite a **Sigla** da sua unidade macro (Ex. SRH, PRPG, CDSA). Depois clique em **"Pesquisar".** 

| q Filtrar                                                |                                                                                |
|----------------------------------------------------------|--------------------------------------------------------------------------------|
| Unidates (IFS 0.1):                                      | SRH                                                                            |
| Necessidade de desenvolvimento (n. 2. 6. 2.).            | Qual o perfil dos agentes públicos que possuem essa necessidade de desenvolvim |
| UF (IFS 0.3):                                            |                                                                                |
| O que NÃO SE SABE FAZER ou NÃO SER (IFS 1):              | Quais dados atuais ajudam a embasar essa necessidade de desenvolvimento        |
| Sugestão para solucionar problema de desempenho (IFS 2). | Selecione                                                                      |
| Tema Geral (IFS 3):                                      |                                                                                |
| Recorte do Tema Geral (IFS 3):                           | Insira o recorte do tema de interesse deste conteúdo                           |
| Nível de esforço de aprendizagem (IFS 4):                | Selecione                                                                      |
| Necessidade associada a competência (IFS 5):             | Selecione                                                                      |
| Resultado trago para a organização (IFS 6):              | Tendo aprendido o que se precisava e alcançado o desempenho esperado, que res  |
| O resultado organizacional a ser alcançado é (IFC 1):    | Selecione                                                                      |
| O que precisa ser aprendido é (IFC 1).                   | Selecione                                                                      |
| Considero que esta necessidade deve (IFC 2):             |                                                                                |
|                                                          | Q Pesquisar Z Limpar                                                           |

Em seguida será aberta uma tela com a relação de necessidades de desenvolvimento <mark>específicas da</mark> sua unidade macro.

#### 6. Validando necessidades do PDP UFCG 2024 – Tela 02

Para iniciar a Validação das Necessidades de sua unidade macro, basta clicar no ícone azul

| Gerenciar Nece        | ssidades                         |                                               |                           |                                  |                                                                                   |                                                             |                            |
|-----------------------|----------------------------------|-----------------------------------------------|---------------------------|----------------------------------|-----------------------------------------------------------------------------------|-------------------------------------------------------------|----------------------------|
|                       |                                  |                                               |                           |                                  | Representante PDP: ER<br>Ôrgão: UN<br>Ano: 202                                    | CA RAQUEL DIONISIO COSTA<br>VERSIDADE FEDERAL DE CAMPI<br>4 | NA GRANDE                  |
| Q Filtrar             |                                  |                                               |                           |                                  |                                                                                   |                                                             | Clique para expandir/      |
|                       | UE a Opt da                      |                                               |                           |                                  |                                                                                   | resul                                                       | tados por página: 100      |
| Unidades (IFS<br>0.1) | agentes<br>públicos (IFS<br>0.3) | O que NÃO SE SABE FAZER ou<br>NÃO SER (IFS 1) | Tema Geral (IFS<br>3)     | Recorte do Tema<br>Geral (IFS 3) | O que precisa ser aprendido e o<br>resultado que precisa ser<br>alcançado (IFC 1) | Esta necessidade deve: (IFC<br>2)                           | Ação de<br>desenvolvimento |
| Teste2                | PB (4). Total:4                  | Teste2                                        | Empresa Pública           | Teste2                           |                                                                                   |                                                             |                            |
| Teste                 | PB (5). Total:5                  | Teste                                         | Atendimento ao<br>Público | Teste                            | -                                                                                 | -                                                           | -                          |

ATENÇÃO: Caso queira visualizar mais detalhes sobre cada necessidade de desenvolvimento de sua unidade, você poderá clicar na lupa localizada na coluna "Ações" ou ainda, consultar a planilha excel de necessidades enviada ao cadastrador de sua unidade.

#### 7. Validando necessidades do PDP UFCG 2024 – Tela 03

A análise dos itens **IFC1** e **IFC2** são de competência exclusiva do Validador de Necessidades.

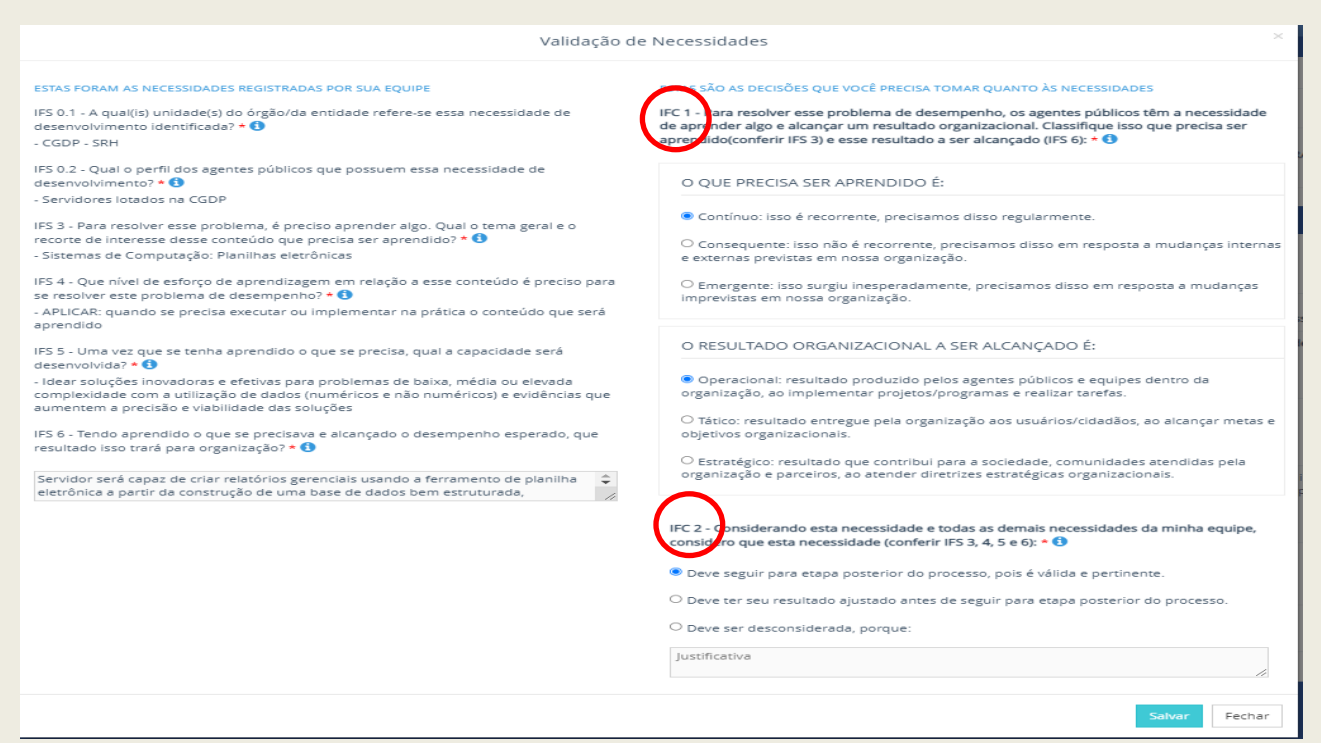

O validador deverá considerar a necessidade de desenvolvimento ora em análise para definir os quesitos relacionados nos IFC1 e IFC2

| aprend                               | er algo e alcançar um resultado organizacional. Classifique isso que precisa se<br>(conferir IFS 3) e esse resultado a ser alcançado (IFS 6): * 🕤     |
|--------------------------------------|----------------------------------------------------------------------------------------------------|
|                                      | PRECISA SER APRENDIDO É:                                                                                                    |
| ○ Cont                               | ínuo: isso é recorrente, precisamos disso regularmente.                                                                                               |
| <ul> <li>Cons<br/>externa</li> </ul> | equente: isso não é recorrente, precisamos disso em resposta a mudanças internas<br>s previstas em nossa organização.                                 |
| O Eme<br>imprevi                     | rgente: isso surgiu inesperadamente, precisamos disso em resposta a mudanças<br>stas em nossa organização.                                            |
| O RES                                | SULTADO ORGANIZACIONAL A SER ALCANÇADO É:                                                                                                    |
| O Oper<br>ao imple                   | acional: resultado produzido pelos agentes públicos e equipes dentro da organização<br>ementar projetos/programas e realizar tarefas.                 |
| ⊖ Tátic<br>objetivo                  | o: resultado entregue pela organização aos usuários/cidadãos, ao alcançar metas e<br>os organizacionais.                                              |
| O Estra                              | itégico: resultado que contribui para a sociedade, comunidades atendidas pela<br>ação e parceiros, ao atender diretrizes estratégicas organizacionais |

#### ATENÇÃO PARA O ITEM IFC2

Caso o validador escolha a opção "**Deve seguir para etapa posterior do processo, pois é válida e pertinente**", significa que a necessidade de desenvolvimento será validada e passará para as próximas etapas de elaboração do PDP (Análise e priorização de necessidades -Realizada pela CGDP-SRH e Aprovação Final do PDP - Realizada pelo Reitor).

No caso da opção **"Deve ter seu resultado ajustado antes de seguir para etapa posterior do processo"**, ao validador será dada a opção de ajustar a resposta da pergunta **IFS 6** no lado esquerdo da tela anterior.

Mas caso o validador considere que a necessidade de desenvolvimento não é pertinente, poderá escolher a terceira alternativa **"Deve ser desconsiderada".** A justificativa nessa opção é obrigatória e a necessidade de desenvolvimento não será validada e <u>não passará para as próximas etapas</u> de finalização do PDP UFCG 2024. Lembre-se de clicar em **"Salvar"** 

| IFC 2 - Oonsiderando esta necessidade e todas as demais necessidades da minha equipe, considero que esta necessidade (conferir IFS 3, 4, 5 e 6): * (1) |
|----------------------------------------------------------------------------------------------------|
| Deve seguir para etapa posterior do processo, pois é válida e pertinente.                                                                              |
| $\odot$ Deve ter seu resultado ajustado antes de seguir para etapa posterior do processo.                                                              |
| O Deve ser desconsiderada, porque:                                                                                                    |
| Justificativa                                                                                                    |
| Salvar Fechar                                                                                                    |

#### 8. Validando necessidades do PDP UFCG 2024 – Tela 04

Após salvar a validação de cada necessidade, aparecerá a mensagem a seguir:

| VOCÊ E STĂ AQUI: PLANO DE DE SENVOLVII | MENTO DE PE\$SOA\$ > GERENCIAR NECESSIDADES |
|----------------------------------------|---------------------------------------------|
| ✓ Revisão realizada com sucesso        |                                             |
| Gerenciar necessidade                  | •                                           |
|                                        |                                             |
|                                        |                                             |
|                                        |                                             |
| o, Filtrar                             |                                             |
|                                        |                                             |
|                                        |                                             |

Pronto! Você validou a primeira necessidade no Portal SIPEC! Repita o passo a passo das páginas 6 e 7 para validação das demais necessidades da sua unidade.

# 9. Conferindo a Validação das necessidades de sua unidade no PDP UFCG 2024

Após finalizar a validação das necessidades de sua unidade, a conferência poderá ser verificada da seguinte forma:

O item com o ícone da cor verde significa que a necessidade foi validada, ajustada ou desconsiderada pelo validador.

O item com o ícone da cor azul significa que a necessidade <u>ainda está pendente</u> de análise do validador.

| Gerenciar necessida  | de                                         |                                                                                    |                              |                                  |                                                                               |                                                                             |              |
|----------------------|--------------------------------------------|------------------------------------------------------------------------------------|------------------------------|----------------------------------|-------------------------------------------------------------------------------|-----------------------------------------------------------------------------|--------------|
|                      |                                            |                                                                                    |                              |                                  |                                                                               |                                                                             |              |
|                      |                                            |                                                                                    |                              | Re                               | presentante PDP: KECIA ALVES GARCIA<br>Órgão: UNIVERSIDADE FEDERAL            | DE CAMPINA GRANDE                                                           |              |
|                      |                                            |                                                                                    |                              |                                  | Ano: 2023                                                                     |                                                                             |              |
| -11                  |                                            |                                                                                    |                              |                                  |                                                                               |                                                                             |              |
| Q Filtrar            |                                            |                                                                                    |                              |                                  |                                                                               | Clique para expar                                                           | ndir/ocultar |
|                      |                                            |                                                                                    |                              |                                  |                                                                               |                                                                             |              |
|                      |                                            |                                                                                    |                              |                                  |                                                                               | resultados por página:                                                      | 50           |
| Unidades (IFS 0.1)   | UF e Qnt. de agentes<br>públicos (IFS 0.3) | O que NÃO SE SABE FAZER ou NÃO SER (IFS 1)                                         | Tema Geral (IFS 3)           | Recorte do Tema Geral (IFS<br>3) | O que precisa ser aprendido e o resultado qu<br>precisa ser alcançado (IFC 1) | e<br>Esta necessidade deve: (IFC 2)                                         | Açõ          |
| teste                | PB (5). Total:5                            | teste                                                                              | Administração de<br>Empresas | teste                            |                                                                               | Deve ser desconsiderada, porque: Teste?                                     |              |
| STI - SEPLAN         | PB (25). Total:25                          | Comunicação em Linguagem Simples e<br>Acessível a pessoas com necessidades visuais | Tecnologia da<br>Informação. | Pessoas com deficiência          |                                                                               | •                                                                           |              |
| CGDP - SRH           | PB (5). Total:5                            | Baixa habilidade na construção de planilhas<br>eletrônicas                         | Sistemas de<br>Computação    | Planilhas eletrônicas            | Precisa ser aprendido:<br>Contínuo                                            | Deve seguir para etapa posterior do<br>processo, pols é válida e pertinente | Q<br>•       |
|                      |                                            |                                                                                    |                              |                                  | Resultado Organizacional:<br>Operacional                                      |                                                                             | Q            |
| Mostrando de 1 até 3 | 3 de 3 registros                           |                                                                                    |                              |                                  |                                                                               |                                                                             |              |
|                      |                                            |                                                                                    |                              |                                  |                                                                               |                                                                             |              |
|                      |                                            |                                                                                    |                              |                                  |                                                                               |                                                                             |              |

Lembrete: A validação das necessidades de desenvolvimento via SIPEC ocorrerá durante o período de 28/08 a 10/09. Prazo improrrogável.

# **ORIENTAÇÕES IMPORTANTES**

Acesse o **Guia para Elaboração do PDP 2024** disponível em <u>https://www.gov.br/servidor/pt-br/acesso-a-informacao/gestao-de-pessoas/pndp/paginas/central-de-conteudos</u>

Ressaltamos a importância de que todos os envolvidos façam a leitura integral do documento acima destacado para compreensão dos objetivos do PDP, etapas, perfis de acesso, atribuições e telas do Portal SIPEC dentre outras informações relevantes para o Levantamento de Necessidades de Desenvolvimento.

#### Cronograma para elaboração do PDP UFCG 2024

→ Período Contínuo – Comunicações e orientações da CGDP-SRH acerca das etapas de elaboração do PDP 2024;

→ 28/07 a 15/08 – Servidores/Gestores Identificam as Necessidades de Desenvolvimento das unidades e Preenchem o Formulário do Google Forms; https://docs.google.com/forms/d/e/1FAIpQLScqNg8V1bfWy6wZUksvlrCDvklKXq-IFMzKeBNqq1i6YdL61Q/viewform

→ 16/08 a 27/08 - Cadastro das necessidades de desenvolvimento das unidades pelos servidores representantes das unidades macro por meio do Portal SIPEC;

→ 28/08 a 10/09 - Validação das necessidades das unidades pelos gestores das unidades macro por meio do Portal SIPEC;

→ 11/09 a 24/09 - Análise do LDN, priorização de necessidades e detalhamento de soluções para o PDP 2024 pela CGDP-SRH por meio do Portal SIPEC;

→ 25/09 a 29/09 - Aprovação do PDP 2024 pela autoridade máxima da UFCG e envio para apreciação do SIPEC e ENAP.

## Para maiores informações, compareça à CGDP-SRH ou acione por meio do capacitacao.cgdp@setor.ufcg.edu.br telefone 2101-1575